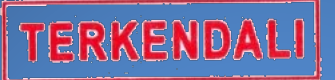

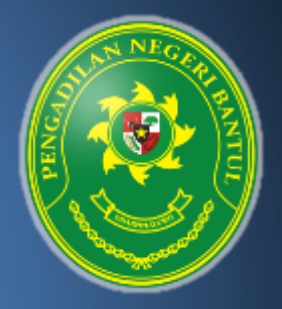

# BUKU MANUAL APLIKASI e-EMPLOYMENT

Pengadilan Negeri Bantul Kelas 1B

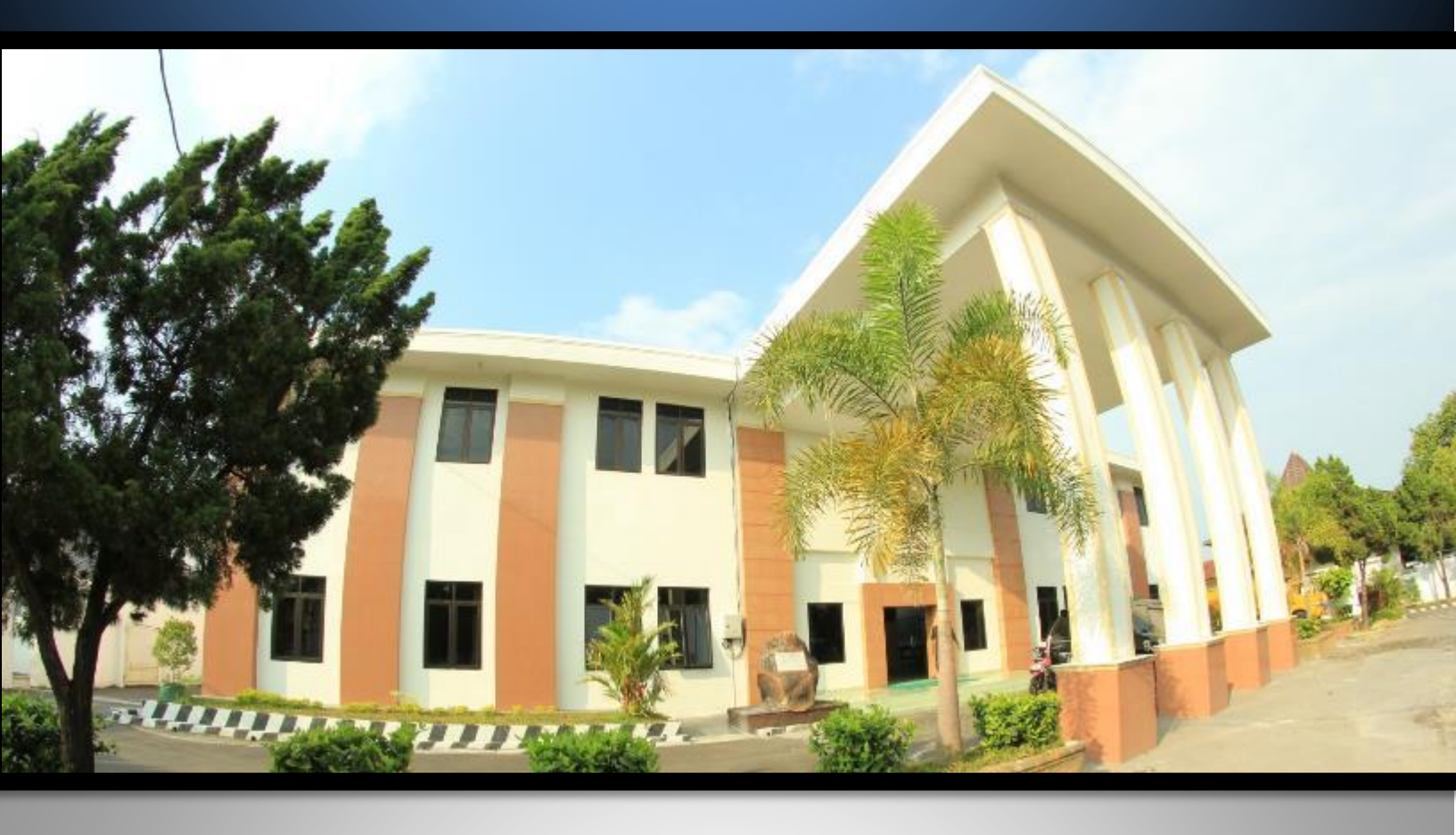

Pengadilan Negeri Bantul Kelas I B Jl. Prof. Dr. Soepomo, S.H. No. 04 Bantul Daerah Istimewa Yogyakarta

Telp./Fax. 0274 367348 Surel: surat@pn-bantul.go.id; pn\_bantul@yahoo.co.id Website: www.pn-bantul.go.id

# **BUKU MANUAL APLIKASI E-EMPLOYMENT**

Aplikasi e-employment merupakan aplikasi inovasi dari Pengadilan Negeri Bantul. Aplikasi ini diperlukan untuk memanage data kepegawaian serta tersinkronisasi dengan website (auto update ke website).

Berikut Langkah-langkah penggunaan aplikasi e-employment :

1. LOGIN

Sebelum menggunakan aplikasi, silakan melakukan login terlebih dahulu dengan username dan password yang sudah diberikan.

| LOGIN       |   |
|-------------|---|
| niken       | I |
| ••••        | I |
| Kirim Kueri |   |

2. Halaman Utama

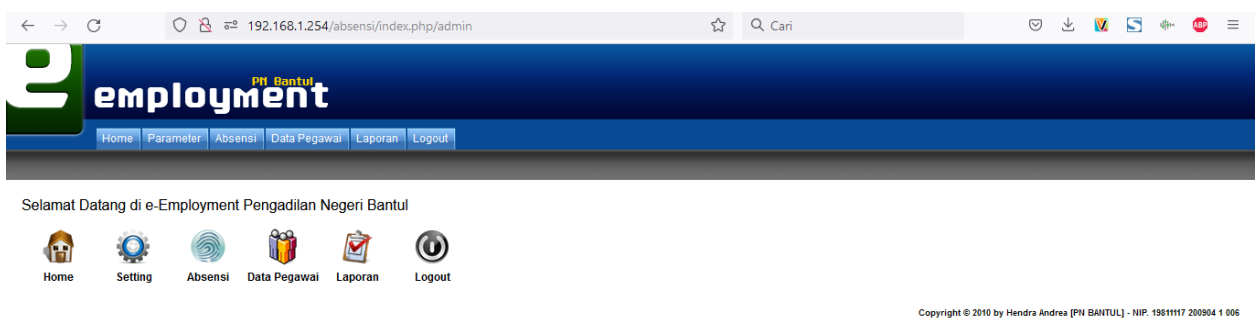

Pada halaman ini terdapat menu Home, Parameter, Absensi, Data Pegawai, Laporan Serta Logout

3. Parameter

| 2            | em            | plo                                                       | ym      | entul        |         |        |  |
|--------------|---------------|-----------------------------------------------------------|---------|--------------|---------|--------|--|
|              | Home          | Parameter                                                 | Absensi | Data Pegawai | Laporan | Logout |  |
| Data Pegawai | i > Biodata ∣ | Parameter Kesetaraan Eselon dan Pangkat<br>Hak Akses User |         |              |         |        |  |
| Biodata Pa   | nawai         | User Group                                                |         |              |         |        |  |
| Diodata i e  | gawai         | Register User                                             |         |              |         |        |  |
| Nama         |               | Hari Libur Nasional                                       |         |              |         |        |  |
|              |               | Parameter Jabatan                                         |         |              |         |        |  |

Pada menu parameter ini, ada sub menu Parameter Kesetaraan Eselon dan Pangkat, Hak Akses User, User Group, Register User, Hari Libur Nasional Serta Parameter Jabatan. Untuk menu ini yang perlu sering diupdate adalah menu Hari Libur Nasional serta Register User. Sedangkan sub menu lain dapat diupdate apabila memang ada perubahan kebijakan baik dari Badan Kepegawaian Negara maupun dari Mahkamah Agung.

| 2 emplo                                                                                                    | oyment                                  |
|----------------------------------------------------------------------------------------------------|-----------------------------------------|
| Home Parame                                                                                                    | ter Absensi Data Pegawai Laporan Logout |
| Parameter > Hak Akses User                                                                                                    |                                         |
| Hak Akses User                                                                                                    |                                         |
| User Group<br>Menu                                                                                                    |                                         |
| Rekap Daftar hadir<br>Rekap Absen<br>Hari Libur Nasional<br>Absensi<br>Buku Kendali Per Pegawai<br>Buku Kendali Cuti<br>Potongan Uang Makan<br>Laporan<br>Data Pegawai<br>Biodata Pegawai<br>Data Keluarga<br>Pendidikan<br>Kenaikan Pangkat<br>Kenaikan Jabatan<br>Daftar Urut Kepangkatan<br>Ulang Tahun Pegawai<br>Daftar Penilaian Pelaksanaan<br>Majelis Hakim | Admin<br>Super User<br>Employee         |

Untuk memberikan akses menu pada grup user, pilih group usernya lalu pilih menu yang dapat di akses dan tekan tombol >>>> . Sedangkan untuk menghapus kewenangan grup atas menu yang ada pilih menu yang akan dihilangkan dan tekan <<<>.

# 3.2. User group

| Menu ini digunakan | untuk menambal | nkan user group | baru apabila | diperlukan. |
|--------------------|----------------|-----------------|--------------|-------------|
| mena nin alganakan | ancal menaniba | man aser Broap  | buru upubliu | aiperiakain |

| Parame     | ter > User Group |             |              |  |  |  |
|------------|------------------|-------------|--------------|--|--|--|
| User Group |                  |             |              |  |  |  |
| User (     | Group :          |             | Submit       |  |  |  |
| No         | User Group       | Edit        | Hapus        |  |  |  |
| 1          | Admin            | <u>edit</u> | <u>hapus</u> |  |  |  |
| 2          | Super User       | <u>edit</u> | <u>hapus</u> |  |  |  |
| 3          | Employee         | <u>edit</u> | <u>hapus</u> |  |  |  |
|            |                  |             |              |  |  |  |

Isikan nama user group lalu tekan "submit". Untuk mengedit klik tombol edit dan ubah nama sesuai yang diinginkan lalu klik "submit. Sedangkan apabila ingin menghapus user group yang ada, silakan klik "hapus".

#### 3.3. Parameter Kesetaraan Eselon dan Pangkat

| em em                   | plo                                     | ym          | ent              |         |  |  |  |
|-------------------------|-----------------------------------------|-------------|------------------|---------|--|--|--|
| Home                    | Parameter                               | Absensi     | Data Pegawai     | Laporan |  |  |  |
| Parameter > Parameter K | esetaraan I                             | selon dan l | Pangkat          |         |  |  |  |
| Parameter Kesetara      | Parameter Kesetaraan Eselon dan Pangkat |             |                  |         |  |  |  |
| Kelas Pengadilan        | : Peng                                  | adilan TIng | kat Pertama Kela | as II   |  |  |  |
| Jabatan                 | : KETU                                  | A           |                  |         |  |  |  |
| Eselon                  | : -                                     | ~           |                  |         |  |  |  |
| Pendidikan              | :                                       | ~           |                  |         |  |  |  |

Pangkat Terendah : I/a v Pangkat Tertinggi : I/a v Usia Pensiun : Submit

| Kelas Pengadilan                       | Jabatan                                 | Eselon    | Syarat Pendidikan | Pangkat terendah | Pangkat tertinggi | Usia Pensiun | Edit        | Hapus        |
|----------------------------------------|-----------------------------------------|-----------|-------------------|------------------|-------------------|--------------|-------------|--------------|
| Pengadilan TIngkat Pertama Kelas       | KAUR UMUM                               | V         | D3                | III/a            | III/b             | 58           | Edit        | Hapus        |
| II                                     |                                         |           |                   |                  |                   |              | Color.      | Hanna        |
|                                        |                                         | V<br>IV b | 51                |                  | III/C             | 58           | Edit        | Hapus        |
|                                        |                                         | IV.b      | 51                | III/a            | III/C             | 60           | Edit        | Hapus        |
|                                        | SEKRETARIS                              | IV.b      | D3                | III/b            | III/C             | 58           | Edit        | Hapus        |
|                                        | >>                                      | IV.b      | S3<br>S1          | III/b            | III/d             | 58           | Edit        | Hapus        |
|                                        | PANITERA                                | IV.a      | S2                | III/b            | IV/a              | 60           | Edit        | Hapus        |
|                                        | PANITERA PENGGANTI                      | -         | SMA               | II/a             | III/c             | 60           | Edit        | Hapus        |
|                                        | НАКІМ                                   | -         | S3                | III/c            | IV/e              | 65           | Edit        | Hapus        |
|                                        | KETUA                                   | III.a     | S2                | III/d            | IV/c              | 65           | Edit        | Hapus        |
|                                        | >>                                      | III.a     | S3                | III/d            | IV/b              | 65           | Edit        | Hapus        |
|                                        | WAKIL KETUA                             | III.a     | S3                | III/d            | IV/b              | 65           | Edit        | Hapus        |
|                                        | PANITERA                                | IV.a      | S3                | III/b            | IV/a              | 60           | Edit        | Hapus        |
|                                        | SEKRETARIS                              | IV.b      | S2                | III/b            | III/d             | 58           | Edit        | Hapus        |
|                                        | >>                                      | IV.b      | S3                | III/b            | III/d             | 58           | Edit        | Hapus        |
|                                        | PANMUD PERDATA                          | V         | S2                | III/a            | IV/a              | 60           | Edit        | <u>Hapus</u> |
| Pengadilan Tingkat Pertama Kelas<br>IB | PANMUD HUKUM                            | IV.b      | S1                | III/b            | IV/b              | 60           | <u>Edit</u> | Hapus        |
|                                        | PANITERA PENGGANTI                      | -         | S1                | II/c             | IV/b              | 60           | <u>Edit</u> | Hapus        |
|                                        | PANMUD PIDANA                           | IV.b      | 52                | III/b            | IV/b              | 60           | Edit        | Hapus        |
|                                        | PANMUD PERDATA                          | IV.b      | S2                | III/b            | IV/b              | 60           | <u>Edit</u> | Hapus        |
|                                        | PANITERA                                | III.b     | S2                | III/d            | IV/b              | 60           | Edit        | Hapus        |
|                                        | KETUA                                   | III.a     | S2                | IV/a             | IV/e              | 65           | Edit        | Hapus        |
|                                        | WAKIL KETUA                             | -         | S1                | III/d            | IV/c              | 65           | <u>Edit</u> | Hapus        |
|                                        | HAKIM                                   | -         | S1                | III/a            | IV/e              | 65           | Edit        | Hapus        |
|                                        | SEKRETARIS                              | III.b     | S1                | III/d            | IV/a              | 58           | <u>Edit</u> | Hapus        |
|                                        | KASUBBAG KEPEGAWAIAN DAN<br>ORTALA      | IV.a      | S1                | III/c            | IV/b              | 58           | <u>Edit</u> | Hapus        |
|                                        | JURUSITA                                | -         | SMA               | II/a             | III/b             | 58           | Edit        | Hapus        |
|                                        | JURUSITA PENGGANTI                      | -         | SMA               | II/a             | III/b             | 58           | Edit        | Hapus        |
|                                        | BENDAHARA PENERIMAAN                    | -         | SMA               | II/a             | III/b             | 58           | Edit        | Hapus        |
|                                        | BENDAHARA PENGELUARAN                   | -         | SMA               | II/a             | III/b             | 58           | Edit        | Hapus        |
|                                        | STAF                                    | -         | SD                | I/a              | II/a              | 58           | Edit        | Hapus        |
|                                        | >>                                      | -         | SMP               | I/b              | II/d              | 58           | Edit        | Hapus        |
|                                        | >>                                      | -         | SMA SMA           | II/a             | III/b             | 58           | Edit        | Hapus        |
|                                        | >>                                      | -         | D3                | II/C             | III/C             | 58           | Edit        | Hapus        |
|                                        | >>                                      | -         | 51                |                  | III/a             | 58           | Edit        | Hapus        |
|                                        | ~~~~~~~~~~~~~~~~~~~~~~~~~~~~~~~~~~~~~~~ | -         | 62                | III/D            | IV/a              | 58           | Edit        | Hapus        |
|                                        |                                         | -         | 53                | III/C            | IV/D              | 58           | Edit        | Hapus        |
|                                        |                                         |           | <u></u>           | Ш/а              | IV/a              | 58           | Edit        | Hanus        |
|                                        | ~~~                                     |           | 52                | III/b            | IV/a              | 58           | Edit        | Hanus        |
|                                        |                                         |           | 53                | III/C            | IV/b              | 58           | Edit        | Hapus        |
|                                        | BENDAHARA PENGELUARAN                   | -         | D3                | II/c             | III/c             | 58           | Edit        | Hapus        |
|                                        | >>                                      | -         | S1                | III/a            | III/d             | 58           | Edit        | Hapus        |
|                                        | >>                                      | -         | S2                | III/b            | IV/a              | 58           | Edit        | Hapus        |
|                                        | >>                                      | -         | S3                | III/c            | IV/b              | 58           | Edit        | Hapus        |
|                                        | JURUSITA                                | -         | D3                | II/c             | III/c             | 58           | Edit        | Hapus        |
|                                        | >>                                      |           | S1                | III/a            | IV/a              | 58           | Edit        | Hapus        |
|                                        | >>                                      | -         | S2                | III/b            | IV/a              | 58           | Edit        | Hapus        |
|                                        | >>                                      | -         | S3                | III/c            | IV/b              | 58           | Edit        | Hapus        |
|                                        | JURUSITA PENGGANTI                      | -         | D3                | II/c             | III/c             | 58           | Edit        | Hapus        |
|                                        | >>                                      | -         | S1                | III/a            | IV/a              | 58           | Edit        | Hapus        |
|                                        | >>                                      | -         | S2                | III/b            | IV/a              | 58           | Edit        | Hapus        |
|                                        | >>                                      | -         | 53                | III/c            | IV/b              | 58           | Edit        | <u>Hapus</u> |
|                                        | PANITERA PENGGANTI                      | -         | D3                | II/c             | III/c             | 60           | Edit        | <u>Hapus</u> |
|                                        | >>                                      | -         | 52                | III/a            | IV/a              | 60           | Edit        | <u>Hapus</u> |
|                                        | PANMUD PERDATA                          | IV.b      | S1                | III/b            | IV/b              | 60           | Edit        | Hapus        |
|                                        | PANMUD PIDANA                           | IV.b      | S1                | III/b            | IV/b              | 60           | Edit        | Hapus        |
|                                        | KASUBBAG UMUM & KEUANGAN                | IV.a      | 51                | III/c            | IV/a              | 58           | <u>Edit</u> | <u>Hapus</u> |
|                                        | HAKIM                                   | -         | S2                | III/b            | IV/e              | 65           | Edit        | Hapus        |
| 1                                      | WAKIL KETUA                             | -         | S2                | III/d            | IV/c              | 65           | <u>Edit</u> | Hapus        |

Copyright © 2010 by Hendra Andrea [PN BANTUL] - NIP. 19811117 200904 1 006

Dalam menu ini, kita dapat menambahkan, mengedit maupun menghapus Kesetaraan Eselon dan pangkat. Hal ini diperlukan untuk prediksi kenaikan pangkat, maupun prediksi pensiun. Cara pengisiannya harus mengisikan form yang sudah disediakan dan tekan tombol "submit".

| 3.4. | Register U                                                  | Jser<br>em                                                        | pla         | ym           |                                                  |
|------|-------------------------------------------------------------|-------------------------------------------------------------------|-------------|--------------|--------------------------------------------------|
|      |                                                             | Home F                                                            | Parameter   | r Absensi    | Data Pegawai Laporan Logout                      |
|      | Paramete                                                    | er > Register Use                                                 | r           |              |                                                  |
|      | Registe                                                     | er User                                                           |             |              |                                                  |
|      | Usernal<br>Passwo<br>Nama L<br>Email<br>No. Telj<br>User Gi | me :<br>ord :<br>engkap :<br>:<br>p. :<br>p. :<br>roup : Ad<br>Su | min<br>bmit | <b>v</b>     | ) *) Kosongkan jika tidak ada perubahan password |
|      | No                                                          | Username                                                          | Edit        | Hapus        |                                                  |
|      | 1                                                           | admin                                                             | <u>edit</u> | hapus        |                                                  |
|      | 2                                                           | aminuddin                                                         | <u>edit</u> | <u>hapus</u> |                                                  |
|      | 3                                                           | amrullah                                                          | <u>edit</u> | <u>hapus</u> |                                                  |
|      | 4                                                           | andre                                                             | edit        | hapus        |                                                  |

Menu ini digunakan untuk menambah user pada aplikasi. Cara Pengisiannya mudah, isikan seluruh form yang ada, pilih user group untuk user dimaksud lalu tekan tombol "submit".

# 3.5. Hari Libur Nasional

5

6

<

ani

anks

| Parameter | > Hari Libur Nasion | al                  |              |  |  |  |  |
|-----------|---------------------|---------------------|--------------|--|--|--|--|
| Hari Libu | Hari Libur Nasional |                     |              |  |  |  |  |
| Tanggal   | : 2021-11-17        | sama<br>submit      |              |  |  |  |  |
| No        | Tanggal             | Keterangan          | Hapus        |  |  |  |  |
| 1         | 01-01-2010          | Hari Libur Nasional | hapus        |  |  |  |  |
| 2         | 26-02-2010          | Hari Libur Nasional | <u>hapus</u> |  |  |  |  |
| 3         | 16-03-2010          | Hari Libur Nasional | <u>hapus</u> |  |  |  |  |
| 4         | 13-05-2010          | Hari Libur Nasional | <u>hapus</u> |  |  |  |  |
| 5         | 28-05-2010          | Hari Libur Nasional | <u>hapus</u> |  |  |  |  |
| 6         | 17-08-2010          | Hari Libur Nasional | <u>hapus</u> |  |  |  |  |
| 7         | 09-09-2010          | Cuti Bersama        | <u>hapus</u> |  |  |  |  |
| 8         | 10-09-2010          | Hari Libur Nasional | hapus        |  |  |  |  |

<u>edit</u>

<u>edit</u>

hapus

hapus

Menu ini digunakan untuk mengisikan hari libur nasional maupun cuti bersama. Fungsinya adalah agar hari tidak dihitung di fitur absensi. Cara pengisian masukkan tanggal dan apabila tanggal tersebut merupakan cuti bersama maka centang opsi cuti bersama dan apabila tanggal tersebut merupakan hari libur nasional maka biarkan opsi cuti bersama kosong lalu tekan tombol "submit". Untuk penghapusan tekan tombol hapus.

#### 3.6. Parameter Jabatan

| Paramet | t <mark>er &gt; P</mark> aramete | er Jabatan     |              |   |  |
|---------|----------------------------------|----------------|--------------|---|--|
| Param   | eter Jabata                      | in             |              |   |  |
| Jabata  | n :                              |                |              |   |  |
| Atasar  | n :                              | KETUA          |              | ~ |  |
| Usia Pe | ensiun :                         |                |              | ] |  |
| level   | : [                              |                |              | ] |  |
| bua_id  | I : [                            |                |              | ] |  |
|         |                                  | Submit         |              |   |  |
|         |                                  |                |              |   |  |
| No      | Usernar                          | ne Edit        | Hapus        |   |  |
| 1       | BENDAHAF<br>PENERIMA             | RA <u>edit</u> | <u>hapus</u> |   |  |
| 2       | BENDAHAF<br>PENGELUA             | RA <u>edit</u> | <u>hapus</u> |   |  |

Pada menu ini, kita dapat memasukkan jabatan-jabatan yang ada di Lingkungan Mahkamah Agung lebih khususnya pada Pengadilan tingkat pertama. Cara mengisikannya penuhi seluruh form termasuk pilihan Atasan dari jabatan tersebut lalu tekan "submit". Untuk pengubahan data ada tombol edit serta penghapusan ada tombol hapus.

#### 4. Absensi

| Absensi                    |              |       |   |
|----------------------------|--------------|-------|---|
| Tanggal : 2021-11-17       |              |       |   |
| Keterangan : Lambat Datang | ~            | )     |   |
| Pegawai :                  |              |       |   |
| SUMARTONO                  | ^            |       |   |
| SUWADI                     |              |       | _ |
| SLAMET RIYADI              |              |       | ^ |
| WAHADI                     |              |       |   |
| RR. HUDIYATI               |              |       |   |
| PARJONO                    |              |       |   |
| SAPDANI S., S.H.           |              |       |   |
| SUMIYATI, S.H.             |              |       |   |
| SRI SUSILAWATI, SH         |              |       |   |
| SRI HARYANI                |              | >>>   |   |
| SUPRIYANTO                 |              | <<< ] |   |
| SIGIT INDRIVATNO, SH.MH    |              |       |   |
| FATIM SA'ADAH,Bsc.         |              |       |   |
| SAWAB WARTANA              |              |       |   |
| SRI SUDARSIH               |              |       |   |
| ISTIKA ARDININGSIH         |              |       |   |
| WARSIYATI                  |              |       |   |
| YOHANES PURNOMO            |              |       | ~ |
| SUGENG RIYANTA             |              | ,     |   |
| DIYAH PRAMASTUTI, SH       | $\checkmark$ |       |   |

Menu ini difungsikan untuk mendapatkan kehadiran, keterlambatan, cepat pulang, ijin, cuti, dsb. Isian pada form ini akan menjadi *report* pada bagian laporan nantinya dan dapat digunakan bagian kepegawaian untuk merekap maupun mereview kedisiplinan pegawai. Cara pengisiannya cukup mudah. Pilih tanggal, keterangan/alasan ketidakhadiran atau yang lainnya maupun hukuman disiplin lalu pilih pegawai dimaksud dan tekan tombol >>> untuk memasukkan dan tekan tombol <<<>>> untuk menghapus dari daftar.

### 5. Data Pegawai

| Data Pegawai    | Laporan | Logout |  |
|-----------------|---------|--------|--|
| Data Seluruh Pe | egawai  |        |  |
| Biodata Pegawa  | ai      |        |  |
| Data Keluarga   |         |        |  |
| Pengalaman Ke   | erja    |        |  |
| Pendidikan      |         |        |  |
| Kenaikan Pang   | kat     |        |  |
| Kenaikan Jabat  | an      |        |  |
| Majelis Hakim   |         |        |  |
| Rolling Pegawa  | i       |        |  |
| Hukuman Disip   | lin     |        |  |

Pada menu ini terdapat sub menu Biodata pegawai.

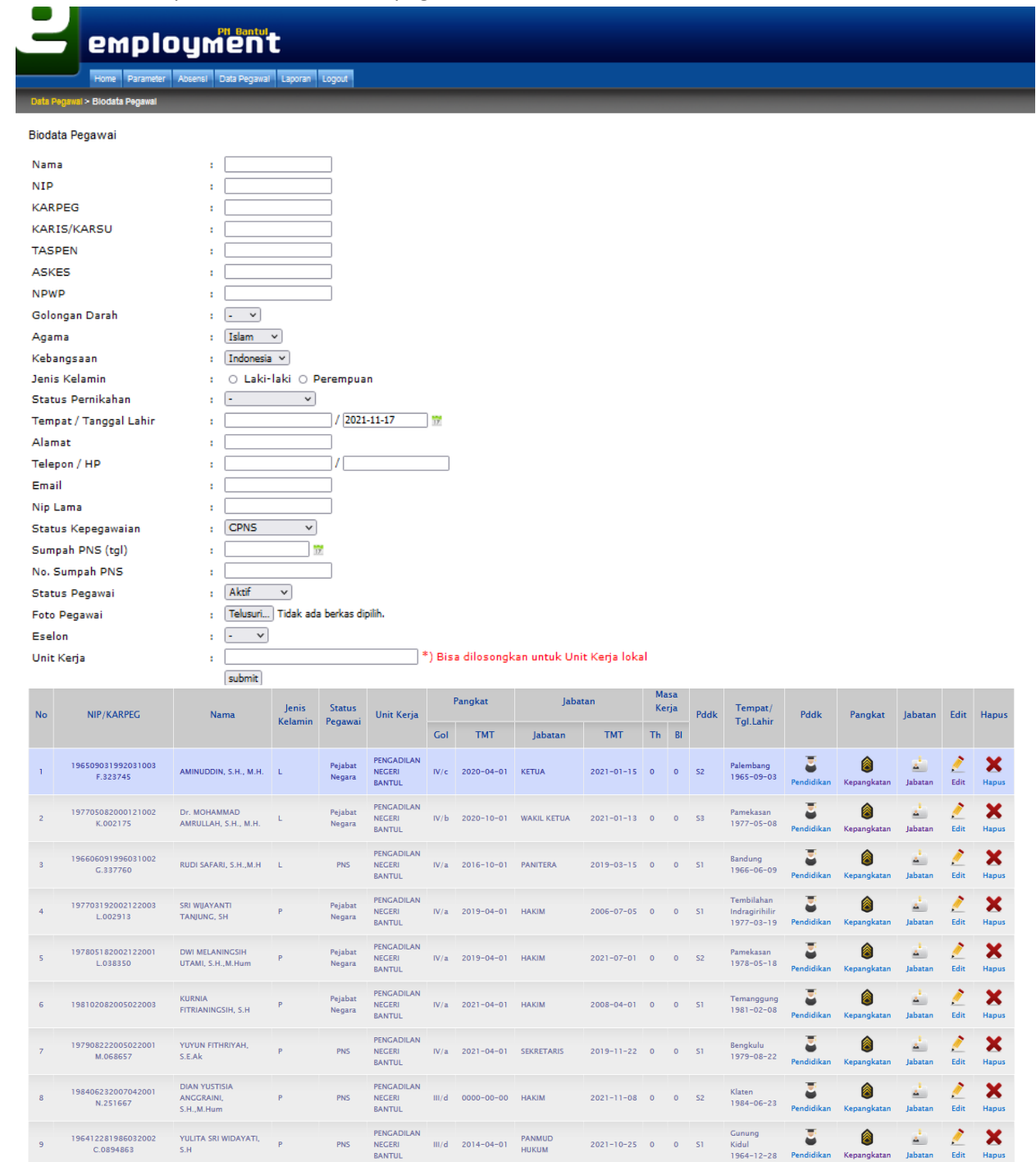

Menu ini digunakan untuk menambah, merubah, maupun menghapus data pegawai. Menu ini merupakan induk dari data pegawai. Dan pada menu ini, terdapat link untuk menuju ke menu pendidikan, pangkat serta jabatan pegawai yang merupakan data terdependensi dengan biodata. Cara pengisiannya cukup penuhi semua form dengan data fisik yang ada pada bagian kepegawaian

lalu tekan tombol "submit". Untuk pengubahan data tekan tombol "edit" dan untuk penghapusan tekan tombol "hapus".

Pada menu data pegawai ini terdapat sub menu Data Keluarga, Pengalaman Kerja, Pendidikan, Kenaikan Pangkat, Kenaikan Jabatan, Majelis Hakim, Rolling Pegawai, serta Hukuman Disiplin dimana pada sub-sub menu ini induknya adalah biodata pegawai. Berikut screenshoot dari form-formnya :

| Data Pegawai > Data Keluarga             |                                                                    |  |  |  |
|------------------------------------------|--------------------------------------------------------------------|--|--|--|
| Data Keluarga dari AMINUDDIN, S.H., M.H. |                                                                    |  |  |  |
| -<br>Nama                                |                                                                    |  |  |  |
| Statue                                   | · Intr/Cuami v                                                     |  |  |  |
| Jenis Kelamin                            | : O laki-laki O Perempuan                                          |  |  |  |
| Tempat / Tanggal                         |                                                                    |  |  |  |
| Lahir                                    | •                                                                  |  |  |  |
| Pendidikan                               |                                                                    |  |  |  |
| Pekerjaan                                |                                                                    |  |  |  |
| Detil Pekerjaan                          |                                                                    |  |  |  |
| Tempat Menikan                           |                                                                    |  |  |  |
| Igi. Menikan<br>Kotorangan               |                                                                    |  |  |  |
| keterangan<br>Lain-lain                  |                                                                    |  |  |  |
| Tertanggung/Tidak                        |                                                                    |  |  |  |
| Ter tanggung/ huak                       | submit Batal                                                       |  |  |  |
|                                          | Eorm data keluaraa                                                 |  |  |  |
| Data Pegawai > Pengalaman Ke             |                                                                    |  |  |  |
| Pengalaman Keria dari                    | HENDRA ANDREA A Md                                                 |  |  |  |
|                                          |                                                                    |  |  |  |
| igi. Mulai                               |                                                                    |  |  |  |
| rgi. Selesal                             |                                                                    |  |  |  |
| wama Kantor                              | ·                                                                  |  |  |  |
| ixeter anyall                            | submit Batal                                                       |  |  |  |
|                                          |                                                                    |  |  |  |
|                                          | Form Pengalaman Kerja                                              |  |  |  |
| Data Pegawai > Pendidikan                |                                                                    |  |  |  |
| Pendidikan dari AMINU                    | DDIN, S.H., M.H.                                                   |  |  |  |
| leniano                                  | · [50] ¥                                                           |  |  |  |
| Nama Kampus/Yang me                      | encadakan                                                          |  |  |  |
| Diklat                                   |                                                                    |  |  |  |
| Alamat Kampus/Tempa                      | t Diklat :                                                         |  |  |  |
| Jurusan/Nama Diklat                      |                                                                    |  |  |  |
| Tgl. Mulai                               |                                                                    |  |  |  |
| Tgl. Selesai                             |                                                                    |  |  |  |
| Tanggal Ijazah                           |                                                                    |  |  |  |
| No. Ijazah                               |                                                                    |  |  |  |
| SK                                       |                                                                    |  |  |  |
| Nilai Akhir /IP                          |                                                                    |  |  |  |
| Lama Pendidikan                          |                                                                    |  |  |  |
| renanda langan                           |                                                                    |  |  |  |
| Set Current                              | : C (Khusus pendidikan Formal, ex : SD,SMP,SMA,, S3 yang terakhir) |  |  |  |
|                                          | submit Batal                                                       |  |  |  |
|                                          |                                                                    |  |  |  |
|                                          | Form Pendialkan                                                    |  |  |  |
|                                          |                                                                    |  |  |  |
| Data Pegawai > Kenaikan Pang             | kat                                                                |  |  |  |
| Kenaikan Pangkat dari                    | AMINUDDIN, S.H., M.H.                                              |  |  |  |
| Pangkat                                  |                                                                    |  |  |  |
| SK                                       | · • • • • • • • • • • • • • • • • • • •                            |  |  |  |
| Tanggal SK                               | : 2021-11-17                                                       |  |  |  |
| Penanda Tangan SK                        |                                                                    |  |  |  |
| Tipe Pengangkatan                        | : Anumerta V                                                       |  |  |  |
| TMT Pangkat                              | 2021-11-17                                                         |  |  |  |
| Masa Kerja                               | : th , bl                                                          |  |  |  |
| Gaji Pokok                               |                                                                    |  |  |  |
| Keterangan Tambahan                      |                                                                    |  |  |  |
|                                          |                                                                    |  |  |  |
| Set Current                              |                                                                    |  |  |  |

Form Kenaikan Pangkat

| Data Pegawai > Kenaikan Jabatan |                           |  |  |
|---------------------------------|---------------------------|--|--|
| Kenaikan Jabatan da             | ari AMINUDDIN, S.H., M.H. |  |  |
| Jabatan                         | : KETUA V                 |  |  |
| Unit Kerja                      |                           |  |  |
| Gol/Pangkat                     | : [ ya ~                  |  |  |
| SK                              |                           |  |  |
| Isi SK                          |                           |  |  |
| Tanggal SK                      | : 2021-11-17              |  |  |
| Penanda Tangan SK               |                           |  |  |
| TMT Jabatan                     | : 2021-11-17              |  |  |
| Nomor Sumpah                    |                           |  |  |
| Tanggal Sumpah                  | :                         |  |  |
| Masa Kerja                      | :th ,bl                   |  |  |
| Gaji Pokok                      | :                         |  |  |
| Keterangan Tambaha              | an :                      |  |  |
| Set Current                     | : 🗆                       |  |  |
|                                 | submit Batal              |  |  |

Form Kenaikan Jabatan

| Data Pegawai > Majelis Hakim |                    |                                                         |       |  |
|------------------------------|--------------------|---------------------------------------------------------|-------|--|
| Majelis Hakim                |                    |                                                         |       |  |
| Tahun                        | : 2021 ~           |                                                         |       |  |
| Majelis                      | : Majelis I        | m III 🗸                                                 |       |  |
| Ketua ?                      | : 🗆 Ya             |                                                         |       |  |
| Hakim                        | :                  |                                                         |       |  |
| SUPANDRIYO, S                | 5.H., M.H.         | A RADEN RAJENDRA MOHNI ISWOYOKUSUMO, SH.MH (Ketua Majel | is) ^ |  |
| INTAN TRI KUM                | ALASARI, S.H.      | >>> EVI INSIYATI, SH.MH                                 |       |  |
| HARIYADI, S.H.               |                    | <                                                       |       |  |
| RADEN RORO A                 | NDY NURVITA, S.H.M | ~                                                       | ~     |  |

Form Majelis Hakim

| Data Pegawai > Rolling Pega | iwai                                      |                      |  |  |  |  |
|-----------------------------|-------------------------------------------|----------------------|--|--|--|--|
| Rolling Pegawai dari        | Rolling Pegawai dari SATRIA PINANDITA, SE |                      |  |  |  |  |
| SK                          | :                                         |                      |  |  |  |  |
| Tanggal SK                  | : 2021-11-17                              |                      |  |  |  |  |
| Penanda Tangan SK           | :                                         |                      |  |  |  |  |
| Pindah ke Ruang             | : Urusan Kepegawaian 🖌                    |                      |  |  |  |  |
| Unit Kerja                  | :                                         |                      |  |  |  |  |
| ТМТ                         | : 2021-11-17                              |                      |  |  |  |  |
| Keterangan Tambaha          | n :                                       |                      |  |  |  |  |
| Set Current                 | : 🗆                                       |                      |  |  |  |  |
|                             | submit Batal                              |                      |  |  |  |  |
|                             |                                           | Form Rolling Pegawai |  |  |  |  |

| Data Pegawai > Hukuman Disiplin |                             |
|---------------------------------|-----------------------------|
| Hukuman Disiplin dari RIN       | VIBANG KRISDIANTO SH        |
|                                 |                             |
| SK Hukuman                      | :                           |
| Tanggal SK                      | : 2021-11-17                |
| Jenis Hukuman                   | : Hukuman Disiplin Ringan 👻 |
| Hukuman Yang<br>dijatuhkan      |                             |
| Pejabat Penanda Tangan          |                             |
| Tgl dimulai hukuman             | : 2021-11-17                |
| Tgl hukuman selesai             | 2021-11-17                  |
|                                 | submit Batal                |
|                                 | Form Hukuman Disiplin       |

# 6. Laporan

# Laporan Logout Cetak Absensi Manual Pengiriman Data Kepegawaian Daftar Urut Senioritas Hakim PN Bantul Cetak KGB Daftar Riwayat Pekerjaan Daftar Urut Kepangkatan Data Riwayat Jabatan Hakim Labul Biodata Pegawai Cetak Impasing Baru Bezetting Pegawai print zetting pegawai teknis Bezetting Hakim Bezetting Pegawai Teknis Rekap Absen Rekap Daftar hadir Buku Kendali Per Pegawai Buku Kendali Cuti Per Bulan Buku Kendali Cuti Buku Kendali Absen Ulang Tahun Pegawai Potongan Uang Makan Laporan Kredit Cuti Pegawai Buku Induk Pegawai Trend Absen Trend Absen Per Golongan Laporan Absensi Dirjen Laporan DP3 Majelis Hakim Statistik Pegawai Prediksi Kenaikan Pangkat Prediksi KGB Prediksi Pensiun Pegawai Buku Kendali Trend Absensi

Pada Menu ini terdapat banyak sekali Laporan untuk melakukan review maupun pencetakan laporan yang diperlukan bagian kepegawaian. Akan kami tampilkan beberapa hasil dari input data yang sudah dilakukan.

Home Parameter Absensi Data Pegawai Laporan Logout

#### Daftar Urut Senioritas Hakim PN Bantul

| No. | a. NAMA<br>b. NIP<br>c. TEMPAT TANGGAL LAHIR<br>d. PENDIDIKAN                                                                                          | a. PANGKAT<br>b. JABATAN<br>c. TGL.PELANTIKAN<br>d. T M T | SK KEPANGKATAN<br>a. PEJABAT<br>b. TGL. & NO. S.K.<br>c. T M T                                                          | JUMLAH MASA<br>KERJA | KET. |
|-----|----------------------------------------------------------------------------------------------------|-----------------------------------------------------------|----------------------------------------------------------------------------------------------------|----------------------|------|
| 1.  | 2.                                                                                                    | 3.                                                        | 4.                                                                                                    | 5.                   | 6.   |
| 1.  | a. AMINUDDIN, S.H., M.H.<br>b. 196509031992031003<br>c. Palembang, 03-09-1965<br>d. S2- Universitas Negeri Jakarta / 2013                              | a. IV/c<br>b. KETUA<br>c. 15-01-2021<br>d. 15-01-2021     | a. Ka BKN Jakarta<br>b. 12-03-2020, No.: 00014/KEP/AA/15001/20<br>c. 01-04-2020                                         | 25 tahun 7<br>bulan  |      |
| 2.  | a. Dr. MOHAMMAD AMRULLAH, S.H., M.H.<br>b. 197705082000121002<br>c. Pamekasan, 08-05-1977<br>d. S3- Universitas Brawijaya / 2016                       | a. IV/b<br>b. WAKIL KETUA<br>c<br>d. 13-01-2021           | a. Direktur Jenderal Direktorat Badan Peradilan Umum<br>b. 05-10-2020, No.: 1549/DJU/SK/KP04.1/10/2020<br>c. 01-10-2020 | 20 tahun 11<br>bulan |      |
| 3.  | a. SRI WIJAYANTI TANJUNG, SH<br>b. 197703192002122003<br>c. Tembilahan Indragirihilir , 19-03-1977<br>d. S1-Ilmu Hukum Universitas Lampung / 2002      | a. IV/a<br>b. HAKIM<br>c. 05-07-2006<br>d. 05-07-2006     | a. HERRI SWANTORO<br>b. 18-02-2019, No.: 355/DJU/SK/KP.04.1/2/2019<br>c. 01-04-2019                                     | 18 tahun 11<br>bulan |      |
| 4.  | a. KURNIA FITRIANINGSIH, S.H<br>b. 198102082005022003<br>c. Temanggung , 08-02-1981<br>d. S1-Imu Hukum Universitas Islam Indonesia / 2003              | a. IV/a<br>b. HAKIM<br>c. 01-04-2008<br>d. 01-04-2008     | a. Dirjen Badilum<br>b. 24-02-2021, No.: 246/DJU/SK/KP04.1/2/2021<br>c. 01-04-2021                                      | 16 tahun 9<br>bulan  |      |
| 5.  | a. RADEN RAJENDRA MOHNI ISWOYOKUSUMO, SH.MH<br>b. 197402262006041001<br>c. Bangkalan , 26-02-1974<br>d. S2-Ilmu Hukum Universitas Sebelas Maret / 2010 | a. III/d<br>b. HAKIM<br>c. 22-04-2010<br>d. 22-04-2010    | a. Dirjen Badilum<br>b. 26-04-2018, No.: 487/DJU/SK/KP.04.1/4/2018<br>c. 01-04-2018                                     | 15 tahun 7<br>bulan  |      |
| 6.  | a. SIGIT SUBAGIYO, S.H.,M.H<br>b. 198203072007041001<br>c. Sumber Karya , 07-03-1982<br>d. S2-Ilmu Hukum Universitas Bengkulu / 2017                   | a. III/d<br>b. HAKIM<br>c. 26-07-2010<br>d. 26-07-2010    | a. Dirjen Badilum<br>b. 18-02-2019, No.: 200/DJU/SK/KP04.1/2/2019<br>c. 01-04-2019                                      | 14 tahun 7<br>bulan  |      |
| 7.  | a. AGUS SUPRIYONO, SH<br>b. 197804062007041001<br>c. Yogyakarta , 06-04-1978<br>d. S1-Ilmu Hukum Universitas Sebelas Maret / 2002                      | a. III/d<br>b. HAKIM<br>c. 05-08-2010<br>d. 05-08-2010    | a. HERRI SWANTORO<br>b. 18-02-2019, No.: 354/DJU/SK/KP.04.1/2/2019<br>c. 01-04-2019                                     | 14 tahun 7<br>bulan  |      |
| 8.  | a. DWI MELANINGSIH UTAMI, S.H.,M.Hum<br>b. 197805182002122001<br>c. Parekasan , 18-05-1978<br>d. S2-Ilmu Bisnis Universitas Merdeka Malang / 2011      | a. IV/a<br>b. HAKIM<br>c<br>d. 01-07-2021                 | a. Dirjen Badilum<br>b. 18-02-2019, No.: 419/DJU/SK/KP.04.1/2/2019<br>c. 01-04-2019                                     | 18 tahun 11<br>bulan |      |
| 9.  | a. GATOT RAHARIO, S.H.,M.H<br>b. 198308282009041006<br>c. Jakarta, 28-08-1983<br>d. S2-Ilmu Hukum Universitas Lambung Mangkurat /<br>2018              | a. III/d<br>b. HAKIM<br>c<br>d. 08-07-2021                | a. Dirjen Badilum<br>b. 24-02-2021, No.: 287/DJU/SK/KP.04.1/2/2021<br>c. 01-04-2021                                     | 12 tahun 7<br>bulan  |      |

Copyright © 2010 by Hendra Andrea [PN BANTUL] - NIP. 19811117 200904 1 006

Daftar Senioritas Hakim

# employment

# Home Parameter Absensi Data Pegawai Laporan Logout

Trend Absen

# Februari v 2021 v

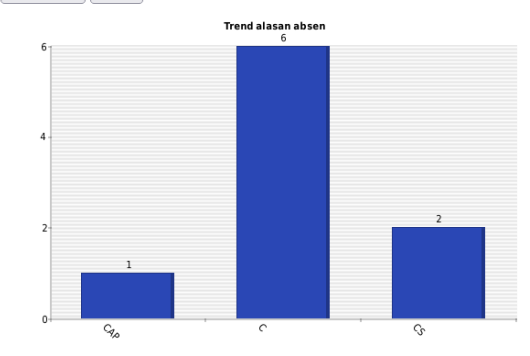

#### CUTI ALASAN PENTING

| No | Nama                 | NIP                | Keterangan                                                                                            |  |  |  |
|----|----------------------|--------------------|----------------------------------------------------------------------------------------------------|--|--|--|
| 1  | HENDRA ANDREA, A.Md. | 198111172009041006 | Kamis, 04-02-2021<br>Jumat, 05-02-2021<br>Selasa, 09-02-2021<br>Rabu, 10-02-2021<br>Kamis, 11-02-2021 |  |  |  |
|    |                      |                    |                                                                                                    |  |  |  |

CUTI

| No | Nama                  | NIP                | Keterangan                                                                       |  |  |
|----|-----------------------|--------------------|----------------------------------------------------------------------------------|--|--|
| 1  | RUDI SAFARI, S.H.,M.H | 196606091996031002 | Kamis, 11-02-2021<br>Senin, 15-02-2021<br>Jumat, 26-02-2021                      |  |  |
| 2  | DIYAH PRAMASTUTI, SH  | 196602231990032004 | Jumat, 26-02-2021                                                                |  |  |
| 3  | DIAH PRAVITASIWI, S.H | 198510242009042005 | Rabu, 24-02-2021<br>Kamis, 25-02-2021<br>Jumat, 26-02-2021                       |  |  |
| 4  | UTTUNGGA SAHISNU, S.H | 199006022019031006 | Kamis, 25-02-2021<br>Jumat, 26-02-2021                                           |  |  |
| 5  | ANA RATNAWATI         | 197704262006042001 | Selasa, 23-02-2021<br>Rabu, 24-02-2021                                           |  |  |
| 6  | MOHAMMAD JAZURI       | 197007272012121003 | Selasa, 23-02-2021<br>Rabu, 24-02-2021<br>Kamis, 25-02-2021<br>Jumat, 26-02-2021 |  |  |

## CUTI SAKIT

| N | Nama                                        | NIP                | Keterangan                                                                       |
|---|---------------------------------------------|--------------------|----------------------------------------------------------------------------------|
| 1 | RADEN RAJENDRA MOHNI<br>ISWOYOKUSUMO, SH.MH | 197402262006041001 | Jumat, 26-02-2021                                                                |
| 2 | HENDRA ANDREA, A.Md.                        | 198111172009041006 | Selasa, 23-02-2021<br>Rabu, 24-02-2021<br>Kamis, 25-02-2021<br>Jumat, 26-02-2021 |

Copyright © 2010 by Hendra Andrea [PN BANTUL] - NIP. 19811117 200904 1 006

Trend absensi

| KENAIKAN PANGKAT TAHUN 2022                                                                                                    |  |  |  |
|----------------------------------------------------------------------------------------------------|--|--|--|
| JANUARI                                                                                                    |  |  |  |
| FEBRUARI                                                                                                    |  |  |  |
| MARET                                                                                                    |  |  |  |
| APRIL                                                                                                    |  |  |  |
| <ol> <li>SUBAGYO,SH.MHum</li> <li>RADEN RAJENDRA MOHNI ISWOYOKUSUMO, SH.MH</li> <li>DIYAH PRAMASTUTI, SH</li> <li>SRI BAKHRIYATUN KAROMAH, S.E.,S.H</li> <li>MUHAMAD AWAB ABDULAH, SH</li> <li>RIKE SIMBALLAGO, SH</li> <li>ARIEF SETYO WIBOWO, S.H</li> <li>HENDRI WIJAYA, S.H</li> <li>IKA HEPSYAWATI, SE</li> <li>RIMBANG KRISDIANTO, SH</li> <li>SURADAL</li> <li>CAHYA MULYANTO, S.H</li> <li>SWATI MARIANA SHOMBING, A.Md.</li> <li>YOHANES DE DEO NANDA DEBY RETNANDI, A.Md.</li> <li>ANA RATNAWATI</li> </ol> |  |  |  |
| MEI                                                                                                    |  |  |  |
| JUNI                                                                                                    |  |  |  |
| JULI                                                                                                    |  |  |  |
| AGUSTUS                                                                                                    |  |  |  |
| SEPTEMBER                                                                                                    |  |  |  |
| OKTOBER                                                                                                    |  |  |  |
| 1. AGUS NUR ISRIYADI, SH<br>2. SUDILAH, S.H.<br>3. NIKEN KUSUMARATRI SUDARMAJI, SH                                                                                                    |  |  |  |
| NOVEMBER                                                                                                    |  |  |  |
| DESEMBER                                                                                                    |  |  |  |
| Prediksi Kenaikan Pangkat                                                                                                    |  |  |  |
| DAFTAR PEGAWAI YANG PENSIUN TAHUN 2021                                                                                                    |  |  |  |
| APRIL                                                                                                    |  |  |  |
| SRI HARYANI<br>MEI                                                                                                    |  |  |  |

| MEI                                    |  |  |  |  |
|----------------------------------------|--|--|--|--|
| MUJIANA                                |  |  |  |  |
| JUNI                                   |  |  |  |  |
| SRI SUDARSIH                           |  |  |  |  |
| AGUSTUS                                |  |  |  |  |
| FATIM SA'ADAH,Bsc.                     |  |  |  |  |
| DAFTAR PEGAWAI YANG PENSIUN TAHUN 2022 |  |  |  |  |
| MARET                                  |  |  |  |  |
| MARKINEM                               |  |  |  |  |
| DESEMBER                               |  |  |  |  |
| ISTIKA ARDININGSIH                     |  |  |  |  |

# Prediksi Pensiun Pegawai

Untuk Laporan lainnya silakan explore dan apabila terdapat hal yang tidak sesuai silakan hubungi administrator/developer.

# 7. Logout

Fungsi menu ini untuk keluar dari aplikasi.

## SINKRONISASI DENGAN WEBSITE

Untuk melakukan sinkronisasi data ke website dengan tujuan agar data pegawai pada Pengadilan Negeri Bantul selalu terupdate, maka ikuti langkah-langkah berikut :

s PC > Documents > sinkroneemployment

| Name        | Date modified    | Туре               | Size     |
|-------------|------------------|--------------------|----------|
| 💿 job.bat   | 27/01/2021 9:48  | Windows Batch File | 1 KB     |
| job.log     | 04/08/2021 11:32 | Text Document      | 7 KB     |
| 📔 job.sql   | 27/01/2021 15:10 | SQL File           | 8 KB     |
| 📄 job.xml   | 27/01/2021 15:14 | XML Document       | 2 KB     |
| session.xml | 04/08/2021 11:32 | XML Document       | 1 KB     |
| 📧 SJA.exe   | 09/05/2019 9:34  | Application        | 2.685 KB |

### Jalankan job.bat.

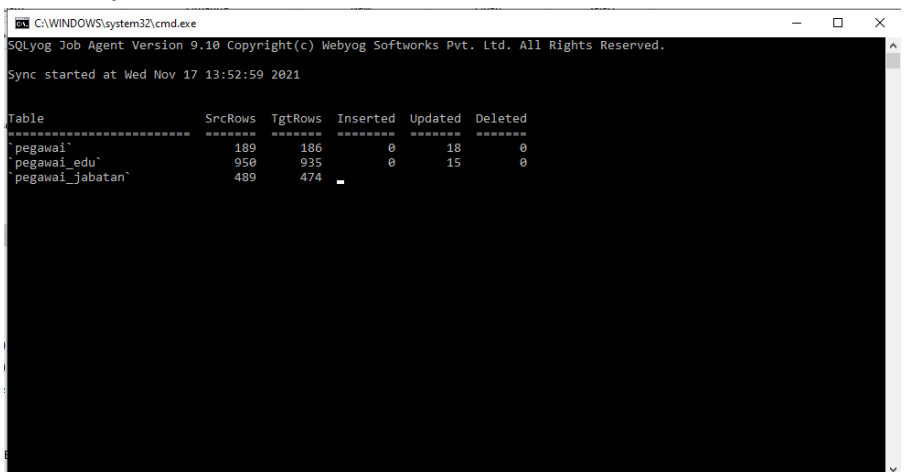

Maka akan dilakukan sinkronisasi oleh sistem dan hasilnya akan terlihat di website sebagai berikut :

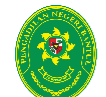

Mahkamah Agung Republik Indonesia Pengadilan Negeri Bantul Kelas I B JI. Prof. Dr. Soepomo, S.H., No.04, Bantul, D.I. Yogyakarta 55712 Telp./Faks: (0274)367348, Pos-el: surat@pn-bantul.go.id

Rabu, 17 November 2021

| Beranda Tentang Pengadilan Lay                                                                                                    | anan Publik L   | ayanan Hukum Be      | rita Hubungi Kami | Reformasi Birok | rasi                         |
|----------------------------------------------------------------------------------------------------|-----------------|----------------------|-------------------|-----------------|------------------------------|
| You are here: Home > Tentang Pengadilan > Profil Hakim dan F                                                                                                    | I PEGAW         | /AI<br>luruh Pegawai |                   |                 |                              |
|                                                                                                    |                 |                      |                   |                 | Chat<br>BLMA<br>082324210182 |
| AMINUDDIN, S.H., M.H.                                                                                                    |                 |                      |                   |                 |                              |
| NIP       : 196509031992031003         Tempat, Tgl. Lahir       : Palembang, 03-09-1965         Agama       : Islam         Pangkat/Gol.Ruang       : Pembina Utama Muda-( IV/         Masa Kerja       : 25 th 7 bl         Jabatan       : KETUA         TMT CPNS       : 01-03-1992         TMT PNS       : 01-10-1993 | c )/ 01-04-2020 |                      |                   |                 |                              |
| Lihat / Tutup Informasi Detail                                                                                                    |                 |                      |                   |                 |                              |
| PENDIDIKAN FORMAL DIKLAT RIWAYA                                                                                                    | T KEPANGKATAN   | RIWAYAT JABATAN      | 1                 |                 |                              |
| PENDIDIKAN FORMAL                                                                                                    |                 |                      |                   |                 |                              |
| Nama Sekolah                                                                                                    | Tempat          | Tgl - No.Ijazah - S  | Surat Keterangan  | Keterangan      |                              |
| Uniersitas Bengkulu                                                                                                    | Bnegkulu        | 24-04-1989 - 365/UN  | IIB/02/I/1989     | Lulus           |                              |
| Universitas Negeri Jakarta                                                                                                    | Jakarta         | 03-09-2013 - 52.71.1 | 3.54.849          | Lulus           |                              |
| LIR BARAT 1                                                                                                    | Palembang       | 17-12-1977 - VI Aa N | o 05719           | Lulus           |                              |
| smp n 1 palembang                                                                                                    | Palembang       | 16-05-1981 - 11 OB ( | bb 0391232        | Lulus           |                              |
| SMA SWASTA FKIP UNSRI PALEMBANG                                                                                                    | PALEMBANG       | 30-04-1984 - no 11 C | OC oh 0351609     | Lulus           |                              |